Wireless Electricity Monitoring System (EYEFI\*)

**Quick Start Guide** 

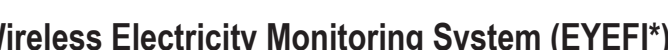

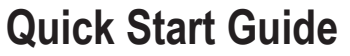

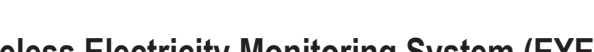

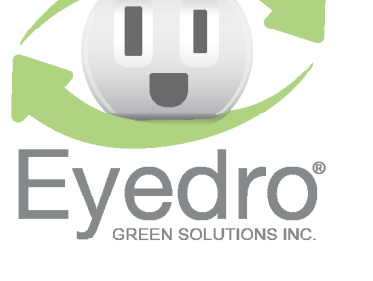

Visit eyedro.com for any questions or comments. We value your feedback.

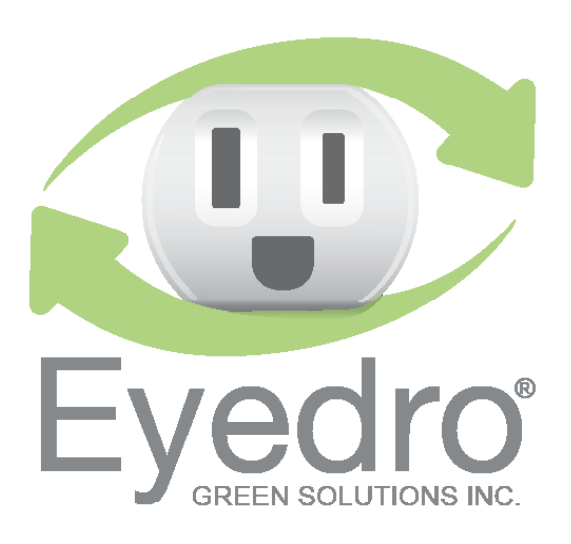

### Vinited One Year Warranty

of the manufacturer, during this period. parts may be repaired or replaced, at the discretion all defects in material and workmanship. Defective for a period of one year from date of purchase for Eyedro Green Solutions Inc. warrants this product

at eyedro.com Full warranty policy details are available

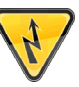

the panel are. unless you know where electrified areas within qualified electrician. DO NOT attempt installation electrocution. Installation should be performed by a be dangerous and carry the risk of shock, burn, and been turned of the panel may still are still electrified. Even when the main breaker has electrical panel to be removed while some wires Installation may require the cover of the main

video can be found in the Product Manual located at

instructions. Complete installation instructions and

This insert provides very high level installation

#### **Notes for EYEFI**

eyedro.com/support

Before Getting Started

- with your EYEFI system. Always use the AC power adapter that came ٦.
- result in incorrect measurements. Iliw sint as (Uninterruptible Power Supply) as this will Do not plug your EYEFI power adapter into a
- sensors are installed. downstream of the panel where the current adapter must be powered via a circuit that is EYEFI-3 (3-phase model): the AC power 3.

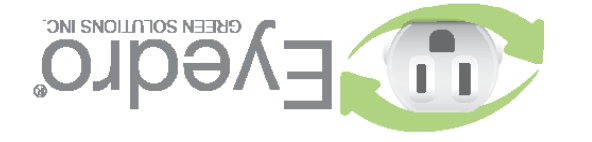

# 1. Verify Package Contents

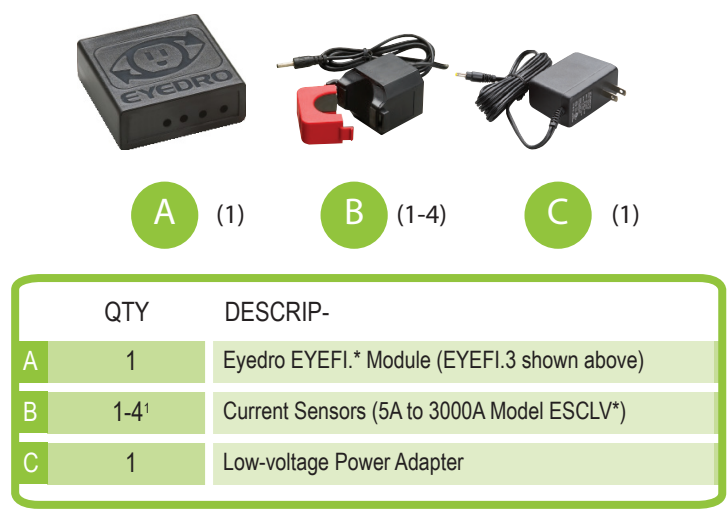

<sup>&</sup>lt;sup>1</sup>EYEFI.1 = 1, EYEFI.2 = 2, EYEFI.3 = 3 and EYEFI.4 = 4

### 2. Record Serial Number

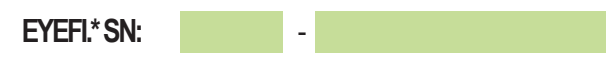

### 3. Install Hardware

3.1 Install Current Sensor(s) on the line<sup>2</sup> conductor of the circuit(s) to be monitored.

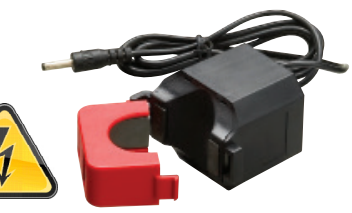

<sup>2</sup>Line/Live/Hot conductor(s) only

- 3.2 Securely mount the Eyedro module (optional).
- **3.3** Connect Sensor(s) and power adapter to the Sensor module.

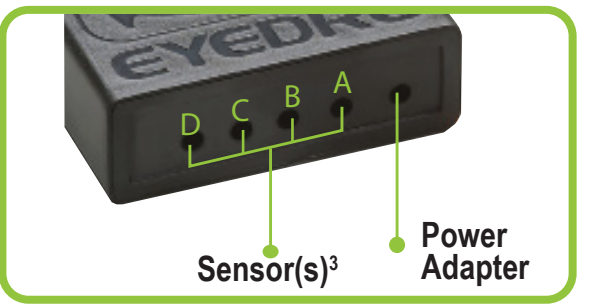

<sup>3</sup>Number of sensor ports depend on model (EYEFI.4 shown above)

# 4. Connect Device to the Internet

4.1 Using your phone, tablet or computer, connect to the WiFi network created by your Eyedro WiFi device (2.4G band).

The SSID of the device's WiFi network will be: **EyedroWiFi [xxx-yyyyy]** where xxx-yyyyy is the serial number of the device (recorded in step 2).

- **4.2** Open a browser and go to eyedro.com/setup. If you are not automatically redirected to the setup page (shown below), it may be necessary to enter **192.168.1.1/network**
- **4.3** From the settings page, enter the credentials for the desired network then choose Connect.

**4.4** Reconnect your phone, tablet or computer to its original network.

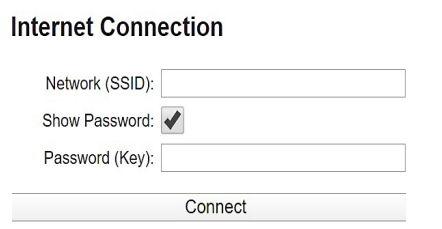

Eyedro WiFi Settings

# 5. Create a MyEyedro User Account

Mv

5.1 GO ONLINE TO: my.eyedro.com to create your online account (or login if you have an existing account).

| Please confi                     | m email:                                                                                           |
|----------------------------------|----------------------------------------------------------------------------------------------------|
|                                  |                                                                                                    |
| Password:                        |                                                                                                    |
| Please confi                     | m password:                                                                                        |
| Rememb                           | er me on this computer                                                                             |
|                                  | Create my account                                                                                  |
| By creating an<br>Evedro Green 1 | account you are agreeing to the <u>Terms of Use</u> and <u>Privacy Policy</u> of<br>Solutions Inc. |

- **5.2** Add the device to your user account by entering the serial numbers recorded earlier.
- **5.3** ENJOY! Login to MyEyedro as often as you like to view your electricity consumption.
- **5.4** For more details regarding the MyEyedro service, review the MyEyedro User Guide located at **eyedro.com/support**

Copyright © 2020, Eyedro Green Solutions Inc.